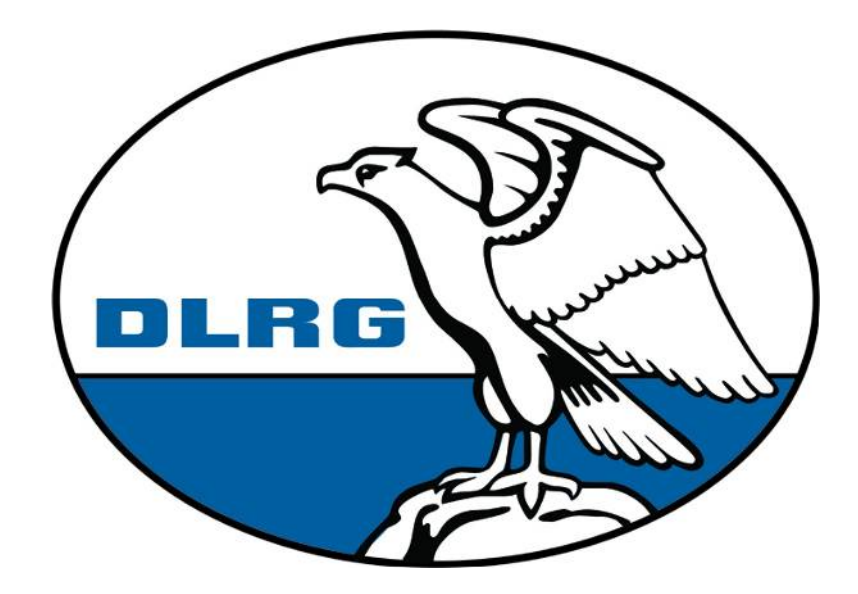

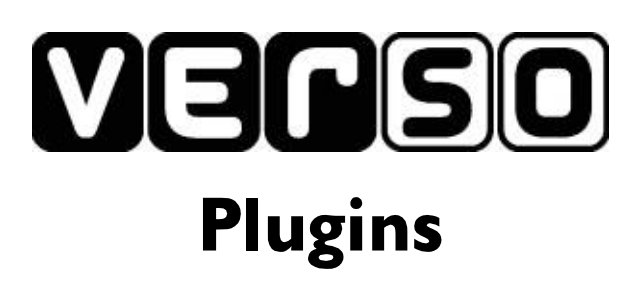

Stefan Salich (sallo@gmx.de) Stand 2008-11-21

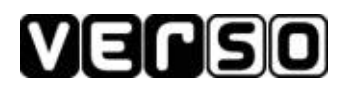

# Inhaltsverzeichnis

| 0 Einleitung                                    | 3  |
|-------------------------------------------------|----|
| 0.1 Sinn und Zweck                              | 3  |
| 0.2 Änderungsübersicht                          |    |
| 0.3 Abkürzungsverzeichnis                       | 3  |
| 1 Einfügen eines Plugins                        | 4  |
| 1.1 Wo finde ich die Plugins                    | 4  |
| 1.2 Einfügen in eine normale HTML Seite         | 4  |
| 1.3 Einfügen in eine Typo3 Webseite             | 4  |
| 1.4 Bestimmen der Kategorie oder des Typs       | 5  |
| 1.4.1 Was ist eine Gruppe, was ein Typ?         | 5  |
| 1.4.2 Welche Gruppen und Typen gibt es?         | 5  |
| 2 Plugin Teaser                                 |    |
| 2.1 Was ist ein Teaser?                         |    |
| 2.2 Finbinden des Plugins                       | 7  |
| 2.2.1 Anzeigen einer Veranstaltungsgruppe       |    |
| 2.2.2 Anzeigen von weiteren Veranstaltungstypen | 7  |
| 2.2.3 Mehr als eine Gruppe oder Typ angeben     |    |
| 2.2.4 Angeben einer Überschrift                 | 7  |
| 3 Plugin Termine                                | 8  |
| 3.1 Was kann das Plugin                         | 8  |
| 3.2 Einbinden des Plugins                       |    |
| 3.2.1 Anzeigen einer Veranstaltungsgruppe       |    |
| 3.2.2 Anzeigen von weiteren Veranstaltungstypen | 9  |
| 3.2.3 Mehr als eine Gruppe oder Typ angeben     | 9  |
| 4 Ansprechpartner                               | 10 |
| 4.1 Arbeitskreis Internet                       |    |
| 4.2 Autor                                       |    |

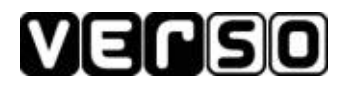

# 0 Einleitung

### 0.1 Sinn und Zweck

Dieses Dokument richtet sich an Webmaster eines DLRG Internetauftritts und beschreibt, wie man Plugins von Verso auf der eigenen Webseite einbinden kann. Welche Plugins es gibt und wozu sie dienen ist dem weiteren Dokument zu entnehmen.

# Die hier aufgeführten Pfade und Nummern für die Veranstaltungsgruppen etc. sind nur für die Installation von Verso im Bezirk Braunschweig gültig.

Der Umgang mit Typo3 wird vorausgesetzt. Sollten Fragen zu dem Dokument auftreten, wenden sie sich bitte an den Arbeitskreis Internet des Landesverbandes Braunschweig (aki@bs.dlrg.de).

## 0.2 Änderungsübersicht

| Datum      | Autor         | Änderungen                                                                  |
|------------|---------------|-----------------------------------------------------------------------------|
| 2006-06-18 | Stefan Salich | Aufrufparameter für die Plugins geändert. Kategorie in Gruppe<br>umbenannt. |
| 2006-02-07 | Stefan Salich | Anpassung des Pfades zum Teaser                                             |

### 0.3 Abkürzungsverzeichnis

| Abkürzung | Beschreibung                                                                                                    |
|-----------|----------------------------------------------------------------------------------------------------|
| Aki.bs    | Arbeitskreis Internet Landesverband Braunschweig e.V.                                                                                                    |
| Verso     | Veranstaltungs-Software - Online-Verwaltung von Veranstaltungen und<br>Anmeldungen. Entwickelt vom Arbeitskreis Internet LV Braunschweig                         |
| g         | Gruppe – Bezeichnet eine Veranstaltungsgruppe beim Aufruf eines Plugins in<br>Verso. Eine Veranstaltungsgruppe kann Lehrgang, Stammverband, Jugend etc.<br>sein. |
| t         | Typ – Bezeichnet einen Veranstaltungstyp beim Aufruf eines Plugins in<br>Verso. Zum Typen der Grupoe "Lehrgang" gehören z.B. Jugendlehrgänge,<br>Bootswesen etc. |

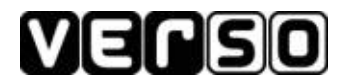

# 1 Einfügen eines Plugins

Plugins von Verso lassen sich in allen Webseiten, auch in Typo3 Seiten, integrieren. Es wird allerdings vorausgesetzt, das PHP verfügbar ist.

## 1.1 Wo finde ich die Plugins

Wenn sie ein Plugin auf ihrer Webseite anzeigen möchten, müssen sie zunächst wissen wo Verso installiert ist. Beim Landesverband Braunschweig ist dies unter:

http://www.dlrg.de/Gliederung/Braunschweig/verso

Diese URL muss dann nur noch um das Verzeichnis "plugins" und dem entsprechenden Skript-Namen erweitert werden.

http://www.dlrg.de/Gliederung/Braunschweig/verso/plugins/plugin-name.php

Die jeweiligen Namen finden sie in den folgenden Kapiteln.

## 1.2 Einfügen in eine normale HTML Seite

Ein Plugin wird mittels PHP-Skript in die Webseite eingebunden. Da der DLRG Webserver PHP unterstützt ist dies überhaupt kein Problem.

Sie können in ihre HTML-Seite einfach den Code der folgenden Kapitel einfügen und die Datei umbenennen. Die Dateierweiterung muss von .html auf .php oder .phtml geändert werden.

Bitte beachten sie, das alle Links auf diese Seite angepasst werden müssen!

## 1.3 Einfügen in eine Typo3 Webseite

Ein Plugin wird mittels PHP-Skript in die Webseite eingebunden.

# Leider wurde diese Funktion in Typo3 deaktiviert. Zumindestens für Landesverbände besteht aber die Möglichkeit sich PHP-Skripte wieder aktivieren zu lassen!

Arbeitsschritte zum Erstellen eines entsprechenden Seiteninhaltes:

- Neue Seite in Typo3 anlegen, oder vorhandene auswählen
- Neuen Inhalt anlegen. Für den Teaser in der rechten Spalte
- Als Inhaltstyp ist "Normaler Text" auszuwählen
- Der Typ muss von "Normal" auf "PHP Script" geändert werden
- Folgende Meldung mit "Okay" bestätigen
- In das Fenster "PHP Code …" muss nun der Code (mittels "Copy & Paste") eingetragen werden. Der Code ist abhängig vom einzubindenden Plugin. Er ist in den entsprechenden Kapiteln zu finden.

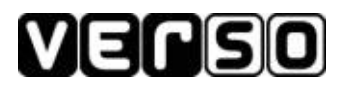

| JTyp:                                                                                                    |                              |          |   |
|----------------------------------------------------------------------------------------------------|------------------------------|----------|---|
| PHP Script 💌                                                                                                    |                              |          |   |
| Sprache:                                                                                                    | Spalten: Index:              |          |   |
| Standard 💌 💽                                                                                                    | ) Rechts 🕶 🕐 🖓               |          |   |
| Überschrift:                                                                                                    |                              |          |   |
| Justierung: Typ                                                                                                    | : Verweis:<br>rmal T (2) (2) | Datum:   | 2 |
| PHP Code (direct, examp                                                                                                    | le: php phpinfo(): ? )       |          |   |
| <pre>cun_setopt(\$ch, CURLOP<br/>\$data = curl_exec(\$ch);<br/>curl_dose(\$ch);<br/>echo substr(\$data,0,-1);<br/>?&gt;</pre> | I_HEADER, U);                |          |   |
|                                                                                                    |                              |          |   |
|                                                                                                    | in.                          |          |   |
| Ilgemeine Optionen:                                                                                                    | in .                         |          |   |
| Ilgemeine Optionen:<br>Verstecken: Start:                                                                                     | Stop:                        | Zugriff: |   |

Abbildung 1: Anlegen eines PHP Skriptes in Typo3

## 1.4 Bestimmen der Kategorie oder des Typs

#### 1.4.1 Was ist eine Gruppe, was ein Typ?

In den folgenden Kapiteln müssen sie immer wieder eine Veranstaltungsgruppe oder einen Veranstaltungstyp angeben.

Verso ist so aufgebaut, das es eine Reihe von Gruppen für Veranstaltungen gibt. Diese sind recht grob gehalten und können z.B. Lehrgang oder Jugend lauten.

Diesen Kategorien sind verschiedene Typen zugeordnet. Diese können individuelle Eigenschaften besitzen und ihnen kann eine Veranstaltung zugeordnet werden.

Für die Kategorie Lehrgang könnten Typen somit Bootswesen, Erste Hilfe oder auch Breitensport lauten.

#### 1.4.2 Welche Gruppen und Typen gibt es?

Diese können von der Installation abhängen und somit nicht in diesem Dokument aufgeführt werden. Aber im Verzeichnis ihrer Verso-Installation unter ../plugins/verso\_info.php erhalten sie eine Ausgabe aller erforderlichen Daten.

Somit sollte es ihnen möglich sein, jedes Plugin nach ihren persönlichen Wünschen anzupassen.

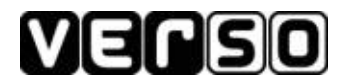

## 1.5 Auswahl des Zeichnensatzes

Verso verwendet normalerweise einen UTF-8 Zeichensatz. Sollte ihre Webseite einen ISO-Zeichensatz verwenden, werden Umlaute in den Plugins nicht richtig dargestellt.

Dieses Problem können sie einfach beheben, indem sie in der URL festlegen das sie einen ISO-Zeichensatz verwenden:

...verso\_teaser.php?iso=1

Wo und wie sie die URL eintragen müssen, können sie jeweils den Kapitel "Einbinden des Plugins" entnehmen.

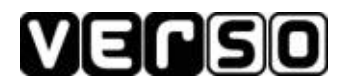

## 2 Plugin Teaser

## 2.1 Was ist ein Teaser?

Ein Teaser ist hier ein kleines Fenster, welches verschiedene Informationen aus Verso anzeigen kann. Im folgenden Bildschirmfoto ist ein Teaser für alle Seminare der Landesjugend auf der Webseite der Gliederung Salzgitter-Thiede gezeigt.

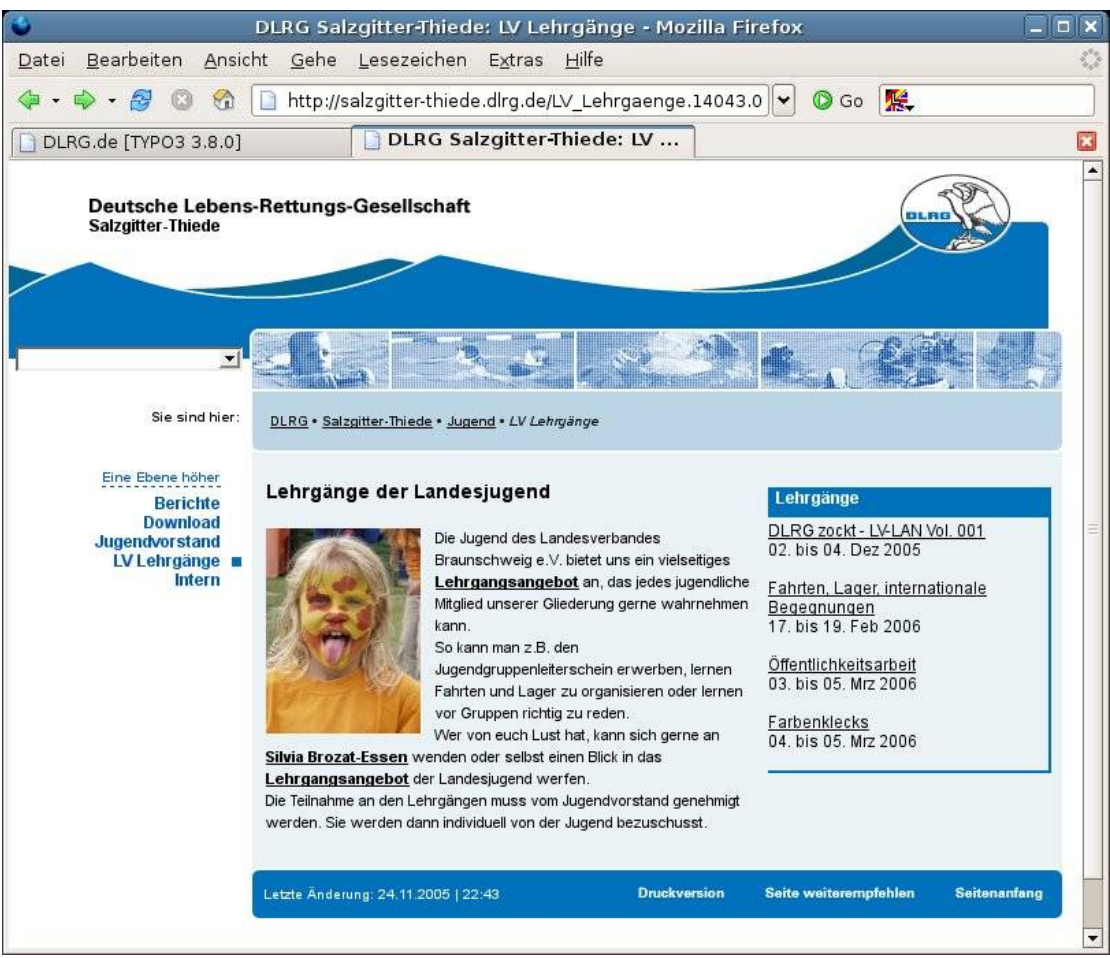

Abbildung 2: Plugin Teaser

Man kann somit den eigenen Mitgliedern den Service bieten, das sie auf der eigenen Webseite über aktuelle Seminare informiert werden. Welche Veranstaltungen im Teaser angezeigt werden sollen, kann individuell eingestellt werden.

Außerdem werden nur Veranstaltungen angezeigt, die noch über freie Teilnehmerplätze verfügen. Die Anzahl ist auf die nächsten vier Veranstaltungen begrenzt.

Alles weitere im nächsten Kapitel.

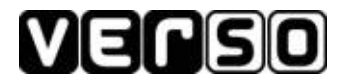

## 2.2 Einbinden des Plugins

Ein Plugin wird mittels PHP-Skript in die Seite eingebunden. Wie sie dieses machen können, entnehmen sie bitte dem Kapitel "Einfügen eines Plugins".

#### 2.2.1 Anzeigen einer Veranstaltungsgruppe

```
<?php
$ch =
curl_init("http://www.dlrg.de/Gliederung/Braunschweig/verso/plugins/verso_teaser.php?g=x");
curl_setopt($ch, CURLOPT_HEADER, 0);
$data = curl_exec($ch);
curl_close($ch);
echo substr($data,0,-1);
?>
```

"x" muss durch die Nummer der entsprechenden Gruppe ersetzt werden, die sie anzeigen möchten. Lesen sie hierzu bitte "Bestimmen der Gruppe oder des Typs"

#### 2.2.2 Anzeigen von weiteren Veranstaltungstypen

Zum Anzeigen von anderen Veranstaltungen muss nur der Parameter "typ" angepasst werden. Im folgenden PHP Skript muss "**x**" durch einen anderen Wert ersetzt werden.

Somit könnten sie sich zusätzlich zu der bereits eingestellten Gruppe einen weiteren Typ anzeigen lassen und beispielsweise alle Lehrgänge und Vorstandssitzungen der Jugend im Teaser anzeigen lassen.

```
<?php
$ch =
curl_init("http://www.dlrg.de/Gliederung/Braunschweig/verso/plugins/verso_teaser.php?g=x&t=y");
curl_setopt($ch, CURLOPT_HEADER, 0);
$data = curl_exec($ch);
curl_close($ch);
echo substr($data,0,-1);
?>
```

"x" und "y" muss durch die Nummer der entsprechenden Gruppe und des Typs ersetzt werden, die sie anzeigen möchten. Lesen sie hierzu bitte "Bestimmen der Gruppe oder des Typs"

#### 2.2.3 Mehr als eine Gruppe oder Typ angeben

Wenn mehr als eine Kategorie angezeigt werden soll, können sie diese einfach durch Komma trennen. Bei Typen funktioniert dies ebenso.

#### 2.2.4 Angeben einer Überschrift

Man kann auch eine eigene Überschrift für den Teaser definieren. Standard ist "Lehrgang" als Überschrift. Da eine Änderung nur selten notwendig ist, hier nur eine kurze Beschreibung.

Zusätzlich zu den Parametern "g" und "t" kann noch "headl" angegeben werden um eine individuelle Überschrift einzublenden.

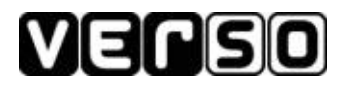

# 3 Plugin Termine

## 3.1 Was kann das Plugin

Mit dem Plugin "verso\_termine.php" können wie auch mit dem Plugin Teaser alle Veranstaltungen von Verso auf der eigenen Webseite angezeigt werden. Der größte Unterschied besteht darin, das die Daten in einem Block anzeigt werden.

|                                                | Mar 1989 1992 IN IS STOP IS. STRATSSIC                                                                                                    | 2011 122                                                                                                    |                                                                                                    |                               |
|------------------------------------------------|----------------------------------------------------------------------------------------------------|----------------------------------------------------------------------------------------------------|----------------------------------------------------------------------------------------------------|-------------------------------|
| 🔷 • 🔗 🔘 😚                                      | http://bs.dlrg.de/Termine.7126.0.                                                                                                    | ntml                                                                                                    | 🔄 🖉 🖓 G                                                                                                    | • W.                          |
| Deutsche Lebens<br>Landesverband Brau          | -Rettungs-Gesellschaft<br>nschweig e.V.                                                                                                    |                                                                                                    |                                                                                                    | Suche<br>Sitemap<br>Impressum |
|                                                |                                                                                                    | 100 AN                                                                                                    | <b>a C</b>                                                                                                    |                               |
|                                                |                                                                                                    | Marine Coald                                                                                                    |                                                                                                    | -,                            |
| Sie sind hier:                                 | DLRG • Landesverband Braunschweig e.V. • ;                                                                                                    | Jugend • Termine                                                                                                    |                                                                                                    |                               |
| Eine Ebene höher                               | Termine                                                                                                    |                                                                                                    |                                                                                                    |                               |
| Berichte<br>Termine<br>Lehrgänge<br>Vorstand   | Hier finden sie Termine der Landesjugend. Zum<br>gelangen sie <u>hier</u> .                                                                                                    | Lehrgangsangebot des Lar                                                                                                    | ndesverbandes, inklusive d                                                                                                    | er Landesjugend,              |
| Berichte<br>Termine<br>Lehrgänge<br>Vorstand   | Hier finden sie Termine der Landesjugend. Zum<br>gelangen sie <u>hier</u> .<br>Beschreibung                                                                                                    | Lehrgangsangebot des Lar<br>Datum                                                                                                    | ndesverbandes, inklusive d                                                                                                    | er Landesjugend,              |
| Berichte<br>Termine<br>Lehrgänge<br>Vorstand   | Hier finden sie Termine der Landesjugend. Zum<br>gelangen sie <u>hier</u> .<br>Beschreibung<br>meet 'n' Greet                                                                                                    | Lehrgangsangebot des Lar<br>Datum<br>27. bis 21                                                                                                    | ndesverbandes, inklusive d<br>9. Jan 2006                                                                                                    | er Landesjugend,              |
| Berichte<br>Termine ■<br>Lehrgänge<br>Vorstand | Hier finden sie Termine der Landesjugend. Zum<br>gelangen sie <u>hier</u> .<br>Beschreibung<br>meet 'n' Greet<br>AK-Treffen KiGA/FLIB                                                                                                    | Lehrgangsangebot des Lar<br>Datum<br>27. bis 24<br>27. Jan 2                                                                                                    | ndesverbandes, inklusive d<br>9. Jan 2006<br>1006                                                                                                    | er Landesjugend,              |
| Berichte<br>Termine<br>Lehrgänge<br>Vorstand   | Hier finden sie Termine der Landesjugend. Zum<br>gelangen sie <u>hier</u> .<br>Beschreibung<br>meet 'n' Greet<br>AK-Treffen KiGA/FLIB<br>Jugendvorstandssitzung                                                                                                    | Lehrgangsangebot des Lar<br>Datum<br>27. bis 24<br>27. Jan 2<br>09. Feb 2                                                                                                    | ndesverbandes, inklusive d<br>9. Jan 2006<br>1006<br>2006                                                                                                    | er Landesjugend,              |
| Berichte<br>Termine ■<br>Lehrgänge<br>Vorstand | Hier finden sie Termine der Landesjugend. Zum<br>gelangen sie <u>hier</u> .<br>Beschreibung<br>meet 'n' Greet<br>AK-Treffen KiGA/FLIB<br>Jugendvorstandssitzung<br>Landesjugendrat                                                                                                    | Lehrgangsangebot des Lar<br>Datum<br>27. bis 29<br>27. Jan 2<br>09. Feb 2<br>12. Mrz 2                                                                                                    | ndesverbandes, inklusive d<br>9. Jan 2006<br>1006<br>1006<br>006                                                                                                    | er Landesjugend,              |
| Berichte<br>Termine ■<br>Lehrgänge<br>Vorstand | Hier finden sie Termine der Landesjugend. Zum<br>gelangen sie <u>hier</u> .<br>Beschreibung<br>meet 'n' Greet<br>AK-Treffen KIGA/FLIB<br>Jugendvorstandssitzung<br>Landesjugendrat<br>Jugendvorstandssitzung                                                                                                    | Lehrgangsangebot des Lar<br>Datum<br>27. bis 29<br>27. Jan 2<br>09. Feb 2<br>12. Mrz 2<br>27. Mrz 2<br>27. Mrz 2<br>20                                                                                                    | ndesverbandes, inklusive d<br>9. Jan 2006<br>1006<br>1006<br>1006                                                                                                    | er Landesjugend,              |
| Berichte<br>Termine ■<br>Lehrgänge<br>Vorstand | Hier finden sie Termine der Landesjugend. Zum<br>gelangen sie <u>hier</u> .<br>Beschreibung<br>meet 'n' Greet<br>AK-Treffen KIGA/FLIB<br>Jugendvorstandssitzung<br>Landesjugendrat<br>Jugendvorstandssitzung<br>Jugendvorstandssitzung<br>Diegendvorstandssitzung                                                                                                    | Lehrgangsangebot des Lar<br><b>Datum</b><br>27. bis 24<br>27. Jan 2<br>09. Feb 2<br>12. Mrz 24<br>27. Mrz 24<br>20. Apr 24<br>20. Apr 2 | ndesverbandes, inklusive d<br>9. Jan 2006<br>1006<br>1006<br>1006<br>1006<br>1006<br>1006                                                                                         | er Landesjugend,              |
| Berichte<br>Termine ■<br>Lehrgänge<br>Vorstand | Hier finden sie Termine der Landesjugend. Zum<br>gelangen sie <u>hier</u> .<br>Beschreibung<br>meet 'n' Greet<br>AK-Treffen KIGA/FLIB<br>Jugendvorstandssitzung<br>Landesjugendrat<br>Jugendvorstandssitzung<br>Jugendvorstandssitzung<br>Pfingszeltlager 2006                                                                                                    | Lehrgangsangebot des Lar<br>27. bis 29<br>27. Jan 2<br>09. Feb 2<br>12. Mrz 20<br>27. Mrz 20<br>20. Apr 20<br>02. bis 00<br>02. bis 00                                                                                                    | ndesverbandes, inklusive d<br>9. Jan 2006<br>1006<br>1006<br>1006<br>1006<br>1006<br>5. Jun 2006<br>5. Jun 2006                                                                   | er Landesjugend,              |
| Berichte<br>Termine ■<br>Lehrgänge<br>Vorstand | Hier finden sie Termine der Landesjugend. Zum<br>gelangen sie <u>hier</u> .<br>Beschreibung<br>meet 'n' Greet<br>AK-Treffen KiGA/FLIB<br>Jugendvorstandssitzung<br>Landesjugendrat<br>Jugendvorstandssitzung<br>Jugendvorstandssitzung<br>Pfingszeitlager 2006<br>Pfingsten 2006<br>Jugendvorstands sitzung                                                                                                    | Lehrgangsangebot des Lar<br>27. bis 29<br>27. Jan 2<br>09. Feb 2<br>12. Mrz 20<br>27. Mrz 20<br>20. Apr 20<br>02. bis 09<br>02. bis 09<br>02. bis 09<br>08. Jun 20<br>08. Jun 20<br>08. Jun 20<br>08. Jun 20<br>08. Jun 20<br>08. Jun 20<br>08. Jun 20<br>08. Jun 20<br>08. Jun 20<br>08. Jun 20<br>08. Jun 20<br>08. Jun 20<br>08. Jun 20<br>08. Jun 20<br>08. Jun 20<br>08. Jun 20<br>09. Jun 20<br>09. Jun 20<br>09. Ju      | ndesverbandes, inklusive d<br>9. Jan 2006<br>1006<br>1006<br>1006<br>1006<br>5. Jun 2006<br>5. Jun 2006<br>5. Jun 2006                                                            | er Landesjugend,              |
| Berichte<br>Termine<br>Lehrgänge<br>Vorstand   | Hier finden sie Termine der Landesjugend. Zum<br>gelangen sie hier.<br>Beschreibung<br>meet 'n' Greet<br>Ak-Treffen KiGA/FLIB<br>Jugendvorstandssitzung<br>Landesjugendrat<br>Jugendvorstandssitzung<br>Pfingszeltlager 2006<br>Pfingsten 2006<br>Jugendvorstandssitzung<br>Jugendvorstandssitzung<br>Jugendvorstandssitzung                                                                                                    | Lehrgangsangebot des Lar<br>27. bis 2/<br>27. Jan 2<br>09. Feb 2<br>12. Mrz 2/<br>27. Mrz 2/<br>20. Apr 2/<br>02. bis 0/<br>02. bis 0/<br>03. Jun 2/<br>13. Jul 2/<br>13. Jul 2/<br>13. Jul 2/                                                                                                    | ndesverbandes, inklusive d<br>9. Jan 2006<br>1006<br>006<br>006<br>006<br>5. Jun 2006<br>5. Jun 2006<br>1006<br>1006                                                              | er Landesjugend,              |
| Berichte<br>Termine ■<br>Lehrgänge<br>Vorstand | Hier finden sie Termine der Landesjugend. Zum<br>gelangen sie hier.<br>Beschreibung<br>meet 'n' Greet<br>Ak-Treffen KIGA/FLIB<br>Jugendvorstandssitzung<br>Landesjugendrat<br>Jugendvorstandssitzung<br>Pfingszeltlager 2006<br>Pfingsten 2006<br>Jugendvorstandssitzung<br>Jugendvorstandssitzung<br>Jugendvorstandssitzung<br>Kinderzeltlager                                                                                                    | Lehrgangsangebot des Lar<br>27. bis 29<br>27. Jan 2<br>09. Feb 2<br>12. Mrz 21<br>27. Mrz 21<br>20. Apr 21<br>02. bis 09<br>02. bis 09<br>08. Jun 22<br>13. Jul 20<br>19. bis 21<br>19. bis 21<br>19. bis 21<br>19. bis 21<br>19. bis 21<br>19. bis 21<br>19. bis 21<br>19. bis 21<br>19. bis 21<br>19. bis 21<br>19. bis 21<br>19. bis 21<br>19. bis 21<br>19. bis 21<br>19. bis 21<br>19. bis 21<br>19. bis 21<br>19. bis 21<br>19. bis 21<br>10. bis 21<br>10. bis 21<br>10. bi      | ndesverbandes, inklusive d<br>9. Jan 2006<br>1006<br>1006<br>006<br>006<br>5. Jun 2006<br>5. Jun 2006<br>1006<br>1006<br>1006<br>1006<br>3. Jul 2006                              | er Landesjugend,              |
| Berichte<br>Termine<br>Lehrgänge<br>Vorstand   | Hier finden sie Termine der Landesjugend. Zum<br>gelangen sie <u>hier</u> .<br>Beschreibung<br>meet 'n' Greet<br>AK-Treffen KiGA/FLIB<br>Jugendvorstandssitzung<br>Landesjugendvat<br>Jugendvorstandssitzung<br>Pfingszeltlager 2006<br>Pfingsten 2006<br>Jugendvorstandssitzung<br>Jugendvorstandssitzung<br>Bundesjugendtreffen 2006                                                                                                    | Lehrgangsangebot des Lar<br>27. bis 29<br>27. Jan 2<br>09. Feb 2<br>12. Mirz 21<br>20. Apr 21<br>20. Apr 21<br>02. bis 09<br>02. bis 09<br>08. Jun 2<br>13. Jul 20<br>19. bis 21<br>01. bis 01<br>01. bis 01. bis 01<br>01. bis 01<br>01. bis 01. bis 01. bi          | ndesverbandes, inklusive d<br>9. Jan 2006<br>1006<br>1006<br>006<br>006<br>5. Jun 2006<br>5. Jun 2006<br>5. Jun 2006<br>1006<br>3. Jul 2006<br>3. Sep 2006                        | er Landesjugend,              |
| Berichte<br>Termine<br>Lehrgänge<br>Vorstand   | Hier finden sie Termine der Landesjugend. Zum<br>gelangen sie <u>hier</u> .<br>Beschreibung<br>meet 'n' Greet<br>AK-Treffen KiGA/FLIB<br>Jugendvorstandssitzung<br>Landesjugendrat<br>Jugendvorstandssitzung<br>Pfingszeittager 2006<br>Pfingsten 2006<br>Jugendvorstandssitzung<br>Jugendvorstandssitzung<br>Kinderzeittager<br>Bundesjugendtreffen 2006<br>Jugendvorstandssitzung                                                                       | Lehrgangsangebot des Lar<br>27. bis 29<br>27. Jan 2<br>09. Feb 2<br>12. Mrz 2<br>20. Apr 2<br>20. Apr 2<br>02. bis 09<br>02. bis 09<br>08. Jun 2<br>13. Jul 20<br>19. bis 23<br>01. bis 03<br>01. bis 04<br>01. bis 04<br>01. bis 05<br>01. bis 05<br>01. bis 05<br>01. bis 04<br>01. bis 05<br>01. bis 05      | ndesverbandes, inklusive d<br>9. Jan 2006<br>1006<br>1006<br>006<br>006<br>5. Jun 2006<br>5. Jun 2006<br>5. Jun 2006<br>1006<br>3. Jun 2006<br>3. Jul 2006<br>3. Sep 2006<br>2006 | er Landesjugend,              |
| Berichte<br>Termine<br>Lehrgänge<br>Vorstand   | Hier finden sie Termine der Landesjugend. Zum<br>gelangen sie <u>hier</u> .<br>Beschreibung<br>meet 'n' Greet<br>AK-Treffen KiGA/FLIB<br>Jugendvorstandssitzung<br>Landesjugendrat<br>Jugendvorstandssitzung<br>Pfingszeltager 2006<br>Pfingsten 2006<br>Jugendvorstandssitzung<br>Jugendvorstandssitzung<br>Jugendvorstandssitzung<br>Jugendvorstandssitzung<br>Kinderzeltlager<br>Bundesjugendtreffen 2006<br>Jugendvorstandssitzung<br>Landesjugendrat | Lehrgangsangebot des Lar<br>27. bis 29<br>27. Jan 2<br>09. Feb 2<br>12. Mrz 2<br>27. Mrz 2<br>27. Mrz 2<br>20. Apr 2<br>02. bis 09<br>08. Jun 2<br>13. Jul 20<br>19. bis 23<br>01. bis 03<br>14. Sep 2<br>01. Okt 2                                                                                                    | ndesverbandes, inklusive d<br>9. Jan 2006<br>1006<br>1006<br>006<br>006<br>5. Jun 2006<br>5. Jun 2006<br>5. Jun 2006<br>1006<br>3. Jul 2006<br>3. Sep 2006<br>2006<br>006         | er Landesjugend,              |
| Berichte<br>Termine<br>Lehrgänge<br>Vorstand   | Hier finden sie Termine der Landesjugend. Zum<br>gelangen sie <u>hier</u> .<br>Beschreibung<br>meet 'n' Greet<br>AK-Treffen KiGA/FLIB<br>Jugendvorstandssitzung<br>Landesjugendrat<br>Jugendvorstandssitzung<br>Pfingszeltlager 2006<br>Pfingsten 2006<br>Jugendvorstandssitzung<br>Jugendvorstandssitzung<br>Jugendvorstandssitzung<br>Jugendvorstandssitzung<br>Jugendvorstandssitzung<br>Landesjugendrat<br>Klausurtagung                              | Lehrgangsangebot des Lar<br>27. bis 24<br>27. Jan 2<br>09. Feb 2<br>12. Mrz 2<br>27. Mrz 2<br>20. Apr 2<br>02. bis 04<br>02. bis 04<br>08. Jun 2<br>13. Jul 20<br>19. bis 2<br>01. bis 02<br>14. Sep 2<br>01. Okt 2<br>13. bis 14                                                                                                    | ndesverbandes, inklusive d<br>9. Jan 2006<br>1006<br>1006<br>006<br>5. Jun 2006<br>5. Jun 2006<br>5. Jun 2006<br>1006<br>3. Jul 2006<br>3. Sep 2006<br>2006<br>006<br>5. Okt 2006 | er Landesjugend,              |
| Berichte<br>Termine<br>Lehrgänge<br>Vorstand   | Hier finden sie Termine der Landesjugend. Zum<br>gelangen sie <u>hier</u> .<br>Beschreibung<br>meet 'n' Greet<br>AK-Treffen KiGA/FLIB<br>Jugendvorstandssitzung<br>Landesjugendrat<br>Jugendvorstandssitzung<br>Pfingszeltlager 2006<br>Pfingsten 2006<br>Jugendvorstandssitzung<br>Jugendvorstandssitzung<br>Jugendvorstandssitzung<br>Landesjugendrat<br>Kinderzeltlager<br>Bundesjugendrat<br>Klausurtagung<br>Jugendvorstandssitzung                  | Lehrgangsangebot des Lar<br>27. bis 29<br>27. Jan 2<br>09. Feb 2<br>12. Mrz 2<br>27. Mrz 2<br>20. Apr 21<br>02. bis 00<br>02. bis 00<br>08. Jun 2<br>13. Jul 20<br>19. bis 21<br>01. bis 01<br>14. Sep 2<br>01. Okt 2<br>13. bis 11<br>09. Nov 2                                                                                                    | ndesverbandes, inklusive d<br>9. Jan 2006<br>1006<br>1006<br>006<br>5. Jun 2006<br>5. Jun 2006<br>5. Jun 2006<br>3. Jul 2006<br>3. Sep 2006<br>2006<br>006<br>5. Okt 2006<br>1006 | er Landesjugend,              |

Abbildung 3: Plugin Termine

Außerdem wird keine Rücksicht darauf genommen, ob noch Teilnehmerplätze frei sind oder nicht. Es werden alle Termine des aktuellen und des kommenden Jahres angezeigt.

## 3.2 Einbinden des Plugins

Ein Plugin wird mittels PHP-Skript in die Seite eingebunden. Wie sie dieses machen können, entnehmen sie bitte dem Kapitel "Einfügen eines Plugins".

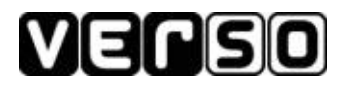

#### 3.2.1 Anzeigen einer Veranstaltungsgruppe

```
<?php
$ch =
curl_init("http://www.dlrg.de/Gliederung/Braunschweig/verso/plugins/verso_termine.php?g=x");
curl_setopt($ch, CURLOPT_HEADER, 0);
$data = curl_exec($ch);
curl_close($ch);
echo_substr($data,0,-1);
?>
```

"x" muss durch die Nummer der entsprechenden Gruppe ersetzt werden, die sie anzeigen möchten. Lesen sie hierzu bitte "Bestimmen der Gruppe oder des Typs"

#### 3.2.2 Anzeigen von weiteren Veranstaltungstypen

Zum Anzeigen von anderen Veranstaltungen muss nur der Parameter "typ" angepasst werden. Im folgenden PHP Skript muss "**x**" durch einen anderen Wert ersetzt werden.

Somit könnten sie sich zusätzlich zu der bereits eingestellten Kategorie einen weiteren Typ anzeigen lassen und beispielsweise alle Jugendtermine und Vorstandssitzungen des Stammverbandes anzeigen lassen.

```
<?php

$ch =

curl_init("http://www.dlrg.de/Gliederung/Braunschweig/verso/plugins/verso_teaser.php?g=x&t=y");

curl_setopt($ch, CURLOPT_HEADER, 0);

$data = curl_exec($ch);

curl_close($ch);

echo substr($data,0,-1);

?>
```

"x" und "y" muss durch die Nummer der entsprechenden Gruppe und des Typs ersetzt werden, die sie anzeigen möchten. Lesen sie hierzu bitte "Bestimmen der Gruppe oder des Typs"

#### 3.2.3 Mehr als eine Gruppe oder Typ angeben

. . .

Wenn mehr als eine Gruppe angezeigt werden soll, können sie diese einfach durch Komma trennen. Bei Typen funktioniert dies ebenso.

curl\_init("http://www.dlrg.de/Gliederung/Braunschweig/verso/plugins/verso\_teaser.php?g=x,y,z");

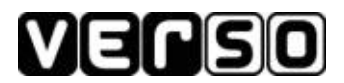

## 4 Ansprechpartner

### 4.1 Arbeitskreis Internet

Bevor sie sich an den Arbeitskreis Internet Landesverband Braunschweig e.V. wenden, stellen sie bitte sicher das sie über die aktuellste Version dieses Dokumentes verfügen.

Alle relevanten Dokumente werden auf der Webseite des Aki.bs zur Verfügung gestellt. http://bs.dlrg.de/Internet.2617.0.html

Bei Fragen wenden sie sich bitte an aki@bs.dlrg.de

#### 4.2 Autor

Stefan Salich Dr.-Heinrich-Jasper-Str. 32 38239 Salzgitter

s.salich@bs.dlrg.de